# GUÍA DESCARGA E INSTALACIÓN SAC 4000 v20.02.29.1\_Esp\_Eng

Esta guia indica paso a paso el proceso de descarga e instalacion del software.

# **PROCESO DE DESCARGA**

El software SAC 4000 está disponible en el servidor HFS:

1) Ingresar a la pagina web: <u>http://software.sieraddns.com</u>

2) En la pantalla principal del servidor HFS hacer click en la carpeta: SAC 4000

| ← → C software.sieraddns.com |                      |        |                          |      |  |  |  |  |
|------------------------------|----------------------|--------|--------------------------|------|--|--|--|--|
| 🚨 User                       | Page 1 2 No pages    |        |                          |      |  |  |  |  |
| Login                        | Name .extension      | Size   | LastView                 |      |  |  |  |  |
| Folder                       | 🗆 🙆 📁 SAC3601        | folder | 12/6/2019 6:28:27 PM     | 10   |  |  |  |  |
| 🕼 Home                       | 🗆 👶 📁 SAC3690        | folder | 12/6/2019 6:28:29 PM     | 74   |  |  |  |  |
|                              | [] 🙆 📁 SAC4000       | folder | 6/1/2021 2:10:27 PM      | 1295 |  |  |  |  |
| 31 folders, 0 files, 0 Bytes | 🗆 👶 📁 Smart HVR      | folder | 5/5/2021 2:19:53 PM      | 900  |  |  |  |  |
| C 🕐 Search                   | 🗆 👶 📁 System 5000    | folder | 8/19/2020 1:25:05 PM     | 156  |  |  |  |  |
| go                           | 🗆 👶 📁 System 800     | folder | 12/6/2019 6:29:23 PM     | 1435 |  |  |  |  |
| V                            | 🗆 👌 📁 Technical Info | folder | 12/6/2019 6:29:36 PM     | 24   |  |  |  |  |
| All Invert Mask              | 🗆 👶 📁 Wifi Kit       | folder | 1/14/2021 11:45:47<br>AM | 19   |  |  |  |  |
| 0 items selected             | 🗆 👌 🞾 Xpro           | folder | 12/6/2019 6:29:43 PM     | 21   |  |  |  |  |

3) Se abre la siguiente ventana, en la misma ingresar:

### Nombre de usuario: Siera

### Contraseña: ppl5o2

#### y hacer click en Acceder

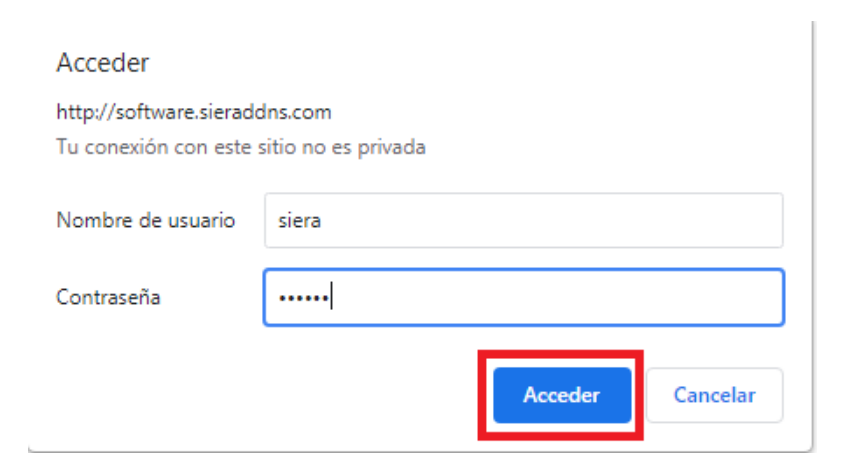

| <b>4)</b> En la pantalla siguiente seleccionar la carpeta: <b>Softwa</b> | 4) | 4) | ) En la | pantalla | siguiente | seleccionar | la car | peta: | Softwar | re |
|--------------------------------------------------------------------------|----|----|---------|----------|-----------|-------------|--------|-------|---------|----|
|--------------------------------------------------------------------------|----|----|---------|----------|-----------|-------------|--------|-------|---------|----|

| Name .extension  | Size   | LastView              |     |
|------------------|--------|-----------------------|-----|
| 🗆 📁 Controllers  | folder | 4/26/2021 11:38:08 AM | 16  |
| 🗆 📁 Manuals      | folder | 6/1/2021 2:10:21 PM   | 505 |
| 🗆 📁 Quick Guides | folder | 4/26/2021 11:13:21 AM | 19  |
| 🗆 📁 Readers      | folder | 4/26/2021 11:45:11 AM | 60  |
| 🗆 🎾 Software     | folder | 4/26/2021 10:54:50 AM | 81  |
| 🔲 🏳 Videos       | folder | 5/21/2021 8:54:55 AM  | 12  |

## 5) En la pantalla siguiente seleccionar la carpeta: SAC 4000 Server.

| Name .extension     | Size   | LastView             |    |
|---------------------|--------|----------------------|----|
| 🗆 📁 SAC 4000 Server | folder | 5/27/2021 9:14:58 AM | 64 |
| 🔲 📁 SAC 4001 Client | folder | 12/6/2019 6:28:44 PM | 17 |

6) Hacer click sobre el archivio: SAC 4000 V20.02.29.1\_Esp\_Eng.exe para descargarlo.

| Name .extension                      | Size    | LastView             |   |
|--------------------------------------|---------|----------------------|---|
| E Readme.txt                         | 3.6 KB  | 5/27/2021 9:14:24 AM | 5 |
| D 🐻 SAC 4000 V20.02.29.1_Esp_Eng.exe | 27.3 MB | 5/26/2021 4:10:20 PM | 9 |

# PROCESO DE INSTALACIÓN DEL SOFTWARE

1) Una vez descargado, ejecutar el archivo de instalación SAC 4000 V20.02.29.1\_Esp\_Eng.exe como Administrador.

**2)** Se abre la siguiente ventana, para seleccionar el idioma (Ingles, Español o Portugues) durante el proceso de instalacion, realizar la selección y hacer click en **OK** 

| Select Se | etup Language                                       | $\times$ |
|-----------|-----------------------------------------------------|----------|
| 18        | Select the language to use during the installation: |          |
|           | English                                             | $\sim$   |
|           | OK Cancel                                           |          |
|           |                                                     |          |
| Select Se | tup Language                                        | ×        |
| 17        | Select the language to use during the installation: |          |

Español

| 3) | Se abi | re la | siguiente | ventana, | hacer | click e | n Sigu | uiente |
|----|--------|-------|-----------|----------|-------|---------|--------|--------|

OK

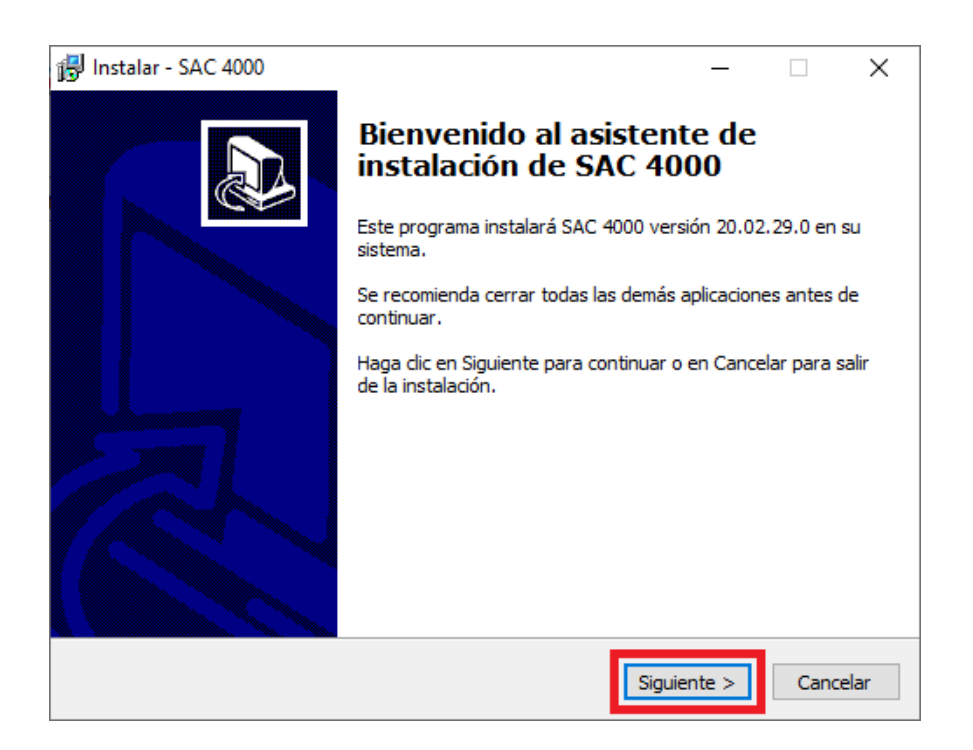

Cancel

**4)** Si lo desea puede modificar la carpeta destino de la instalación del software, haciendo click en **Examinar** puede determinar la nueva ubicacion, caso contrario,

### 5) Hacer click en Siguiente

| 😥 Instalar - SAC 4000                                                                          | _      |          |        | ×   |
|------------------------------------------------------------------------------------------------|--------|----------|--------|-----|
| Seleccione la Carpeta de Destino<br>¿Dónde debe instalarse SAC 4000?                           |        |          | í<br>Ø |     |
| El programa instalará SAC 4000 en la siguiente carpeta.                                        |        |          |        |     |
| Para continuar, haga clic en Siguiente. Si desea seleccionar una carp<br>baga clic en Examinar | oeta d | liferent | te,    |     |
| C:\Program Files (x86)\SAC 4000                                                                |        | Examin   | ar     | ]   |
|                                                                                                |        |          |        |     |
|                                                                                                |        |          |        |     |
|                                                                                                |        |          |        |     |
| Se requieren al menos 177.8 MB de espacio libre en el disco.                                   |        |          |        |     |
| < Atrás Siguie                                                                                 | nte >  |          | Cance  | lar |

6) Si lo desea puede modificar la ubicacion de la carpeta con los accesos directos al programa dentro del Menu Inicio, haciendo click en Examinar puede determinar la nueva ubicacion, caso contrario,
7) Hacer click en Siguiente

| 🔂 Instalar - SAC 4000                                                                                                    | _                    |        | ×     |
|----------------------------------------------------------------------------------------------------|----------------------|--------|-------|
| Seleccione la Carpeta del Menú Inicio<br>¿Dónde deben colocarse los accesos directos del programa?                                                             |                      | Q      |       |
| El programa de instalación creará los accesos directos del programa de instalación creará los accesos directos del programa siguiente carpeta del Menú Inicio. | rograma<br>eta disti | en la  | -     |
| dic en Examinar.                                                                                                    | Exa                  | aminar |       |
|                                                                                                    |                      |        |       |
|                                                                                                    |                      |        |       |
| < Atrás Siguier                                                                                                    | nte >                | Cano   | celar |

**8)** Se abre la siguiente ventana, para seleccionar o no la creacion de un icono del software en el escritorio, hacer click en **Siguiente** 

| 聞 Instalar - SAC 4000                                                                                     | _         |          | ×    |
|----------------------------------------------------------------------------------------------------|-----------|----------|------|
| Seleccione las Tareas Adicionales<br>¿Qué tareas adicionales deben realizarse?                            |           | (        |      |
| Seleccione las tareas adicionales que desea que se realicen durante<br>SAC 4000 y haga clic en Siguiente. | la instal | ación de |      |
| Iconos adicionales:                                                                                       |           |          |      |
| Crear un icono en el escritorio                                                                           |           |          |      |
|                                                                                                    |           |          |      |
|                                                                                                    |           |          |      |
|                                                                                                    |           |          |      |
| < Atrás Siguie                                                                                            | nte >     | Cano     | elar |

**9)** Se abre la siguiente ventana, presentando las configuraciones seleccionadas anteriomente, si no hay que realizar modificaciones, hacer click en **Instalar.** 

| 🔂 Instalar - SAC 4000                                                                                   | -            |            | ×    |
|----------------------------------------------------------------------------------------------------|--------------|------------|------|
| Listo para Instalar<br>Ahora el programa está listo para iniciar la instalación de SAC 4000<br>sistema. | ) en su      | G          |      |
| Haga dic en Instalar para continuar con el proceso o haga dic en A<br>o cambiar alguna configuración.   | Atrás si des | sea revisa | r    |
| Carpeta de Destino:<br>C:\Program Files (x86)\SAC 4000                                                  |              | ^          |      |
| Carpeta del Menú Inicio:<br>SAC 4000 V20.02.29.0                                                        |              |            |      |
| Tareas Adicionales:<br>Iconos adicionales:<br>Crear un icono en el escritorio                           |              |            |      |
| ٨                                                                                                    |              | > V        |      |
| < Atrás In                                                                                              | stalar       | Canc       | elar |

Se instalara el software.

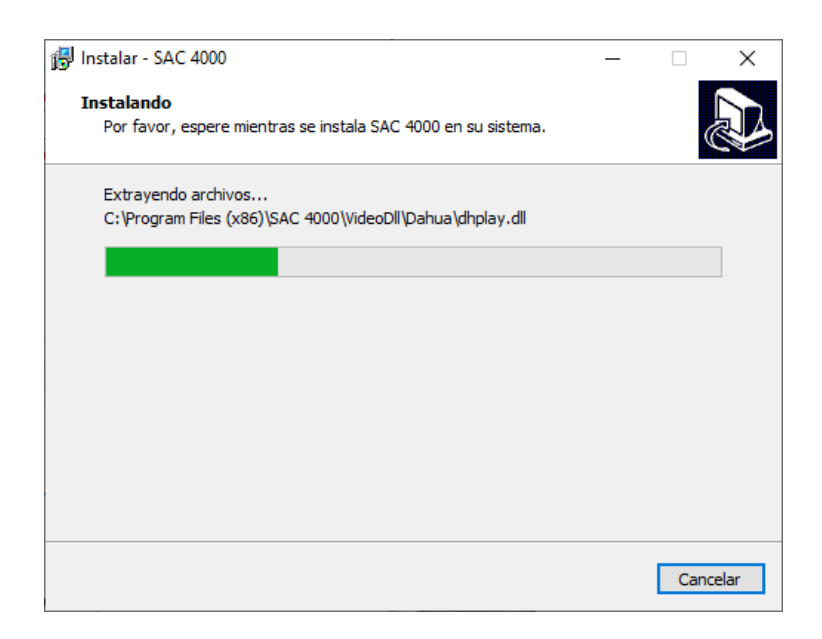

**10)** Una vez instalado el software hacer click en Finalizar.

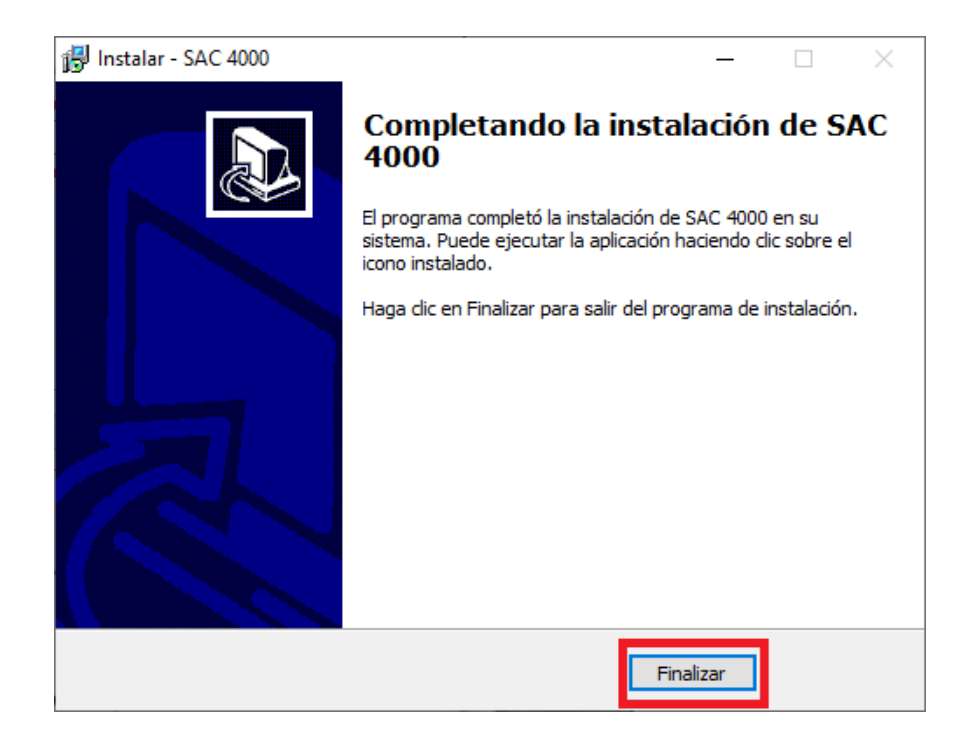

De esta manera queda instalado el software SAC 4000, si asi fue seleccionado, queda en el escritorio con el siguente icono:

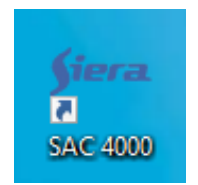

OBS: El software debe ser ejecutado como Administrador